## แบบบันทึกการแลกเปลี่ยนเรียนรู้ (KM) ของชุมชนนักปฏิบัติห้องสมุด (Library COP) วันศุกร์ที่ 9 เมษายน 2564

โดย นางสาวอ้อมทิพย์ วงษ์ศรีแก้ว

## วิธี Crop รูปจาก ACDSee Pro 8

## โปรแกรม Pictures – ACDSee Pro 8

| Pictures - ACDSee Pro 8                                                                                                    |                    |                                          |               | _      |             | ×          |
|----------------------------------------------------------------------------------------------------|--------------------|------------------------------------------|---------------|--------|-------------|------------|
| <u>F</u> ile <u>E</u> dit <u>V</u> iew I <b>E</b> Manage                                                                                        | e 💿 View           | 🖾 Dev                                    | velop 👌       | 🔇 Edit | <b>6</b> 36 | 5          |
| 🕻 💮 🌚 🕤 📔 Workspaces 👻 I                                                                                                    | Import - Batch -   | Create 👻                                 | Slideshow -   | Send 👻 |             | »<br>•     |
| Folders 🗸 म 🗙                                                                                                    | 📃 « Pictu 🕨 🗘      | Properties                               |               |        | •           | <b>φ</b> Χ |
| <ul> <li>Desktop</li> <li>Libraries</li> <li>Camera Roll</li> <li>Documents</li> <li>Music</li> <li>Pictures</li> <li>Saved Pictures</li> </ul> | Filter + Group + * | File List Attribut<br>Folders:<br>Files: | tes<br>1<br>0 |        |             |            |
| <ul> <li>Videos</li> <li>This PC</li> <li>Network</li> <li>Folders</li> <li>Catalog</li> <li>Calendar</li> </ul>                                | Pictures           |                                          |               |        |             |            |
| SeeDrive 👻 🕂 🗙                                                                                                    |                    |                                          |               |        |             |            |
| A cloud experience at your fingertips                                                                                                    |                    |                                          |               |        |             |            |
| Preview 🔻 🕁 🗙                                                                                                    |                    |                                          |               |        |             |            |
|                                                                                                    | 🖬 D C 🖬            | No Selection                             |               |        |             |            |
| Total 1 item (0 bytes) 🔄 Pictures   Modified Date: 9/12/2562 13:45:49                                                                           |                    |                                          |               |        |             |            |

 เลือกไฟล์รูปภาพที่> Scan เก็บไว้เรียบร้อยแล้ว ตัวอย่าง รูปปกหนังสือชีวจิต > แล้ว คลิกที่รูปที่เราต้องการจะทำการ Crop รูปภาพนั้น

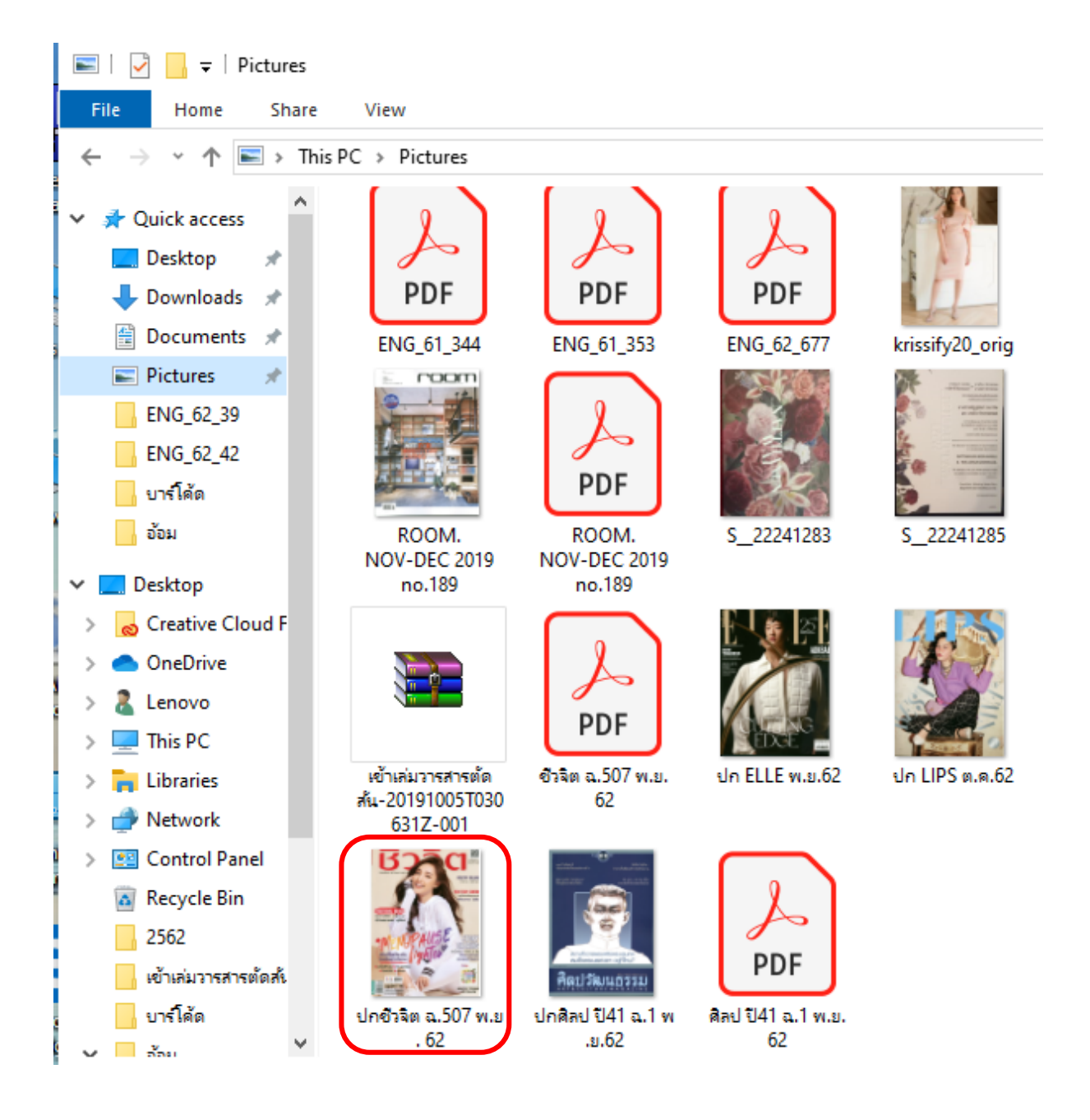

## 2. เมื่อรูปภาพปรากฏขึ้นมาแล้ว ให้คลิกเมนู> Edit และเลือกคลิกที่> Crop

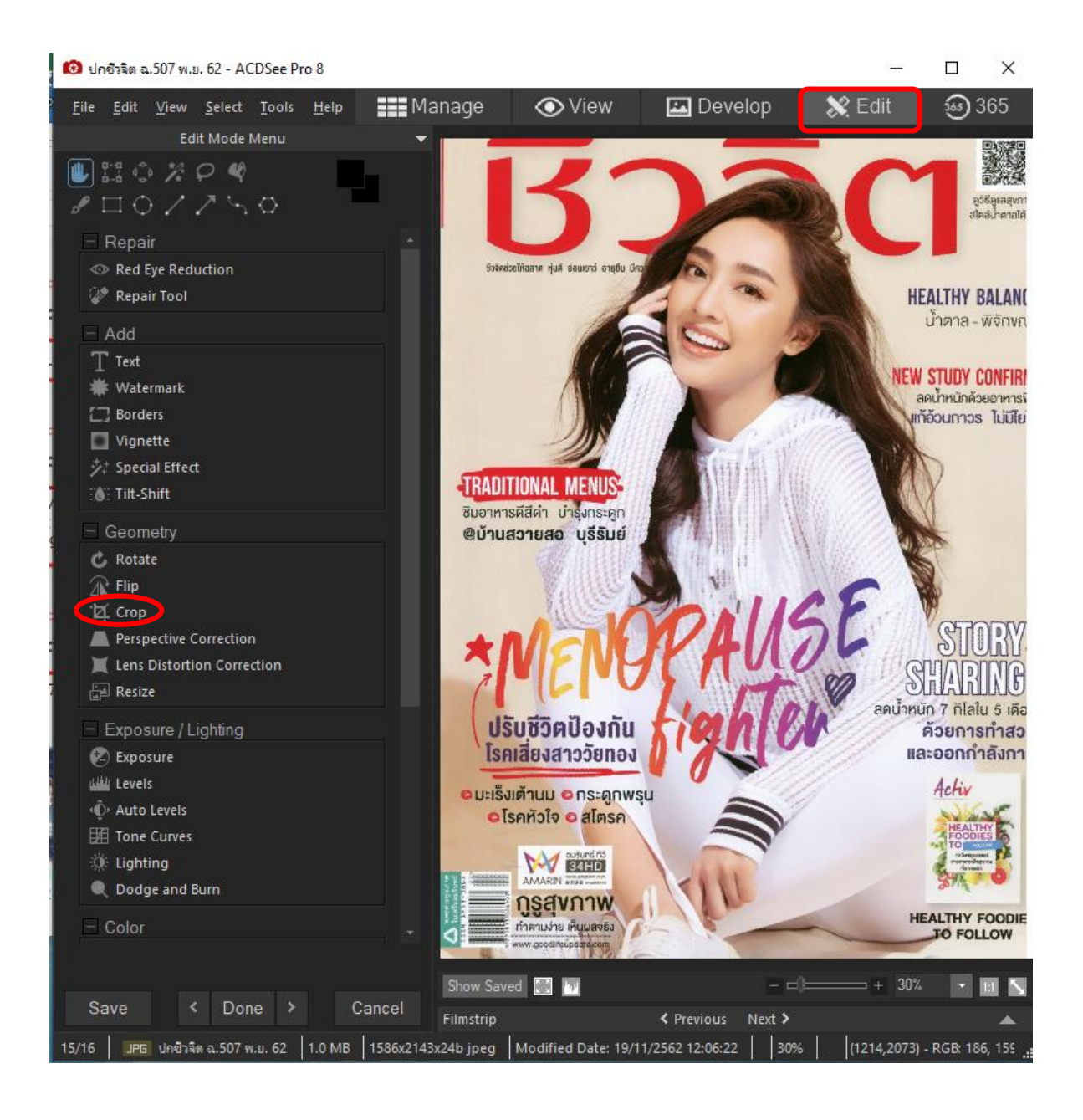

 จากนั้นให้ ลากเม้าท์ที่ภาพที่เราจะทำการ> Crop เมื่อได้ขนาดภาพตามต้องการ ปล่อยเม้าท์ และที่แถบด้านล่างให้คลิก> Done

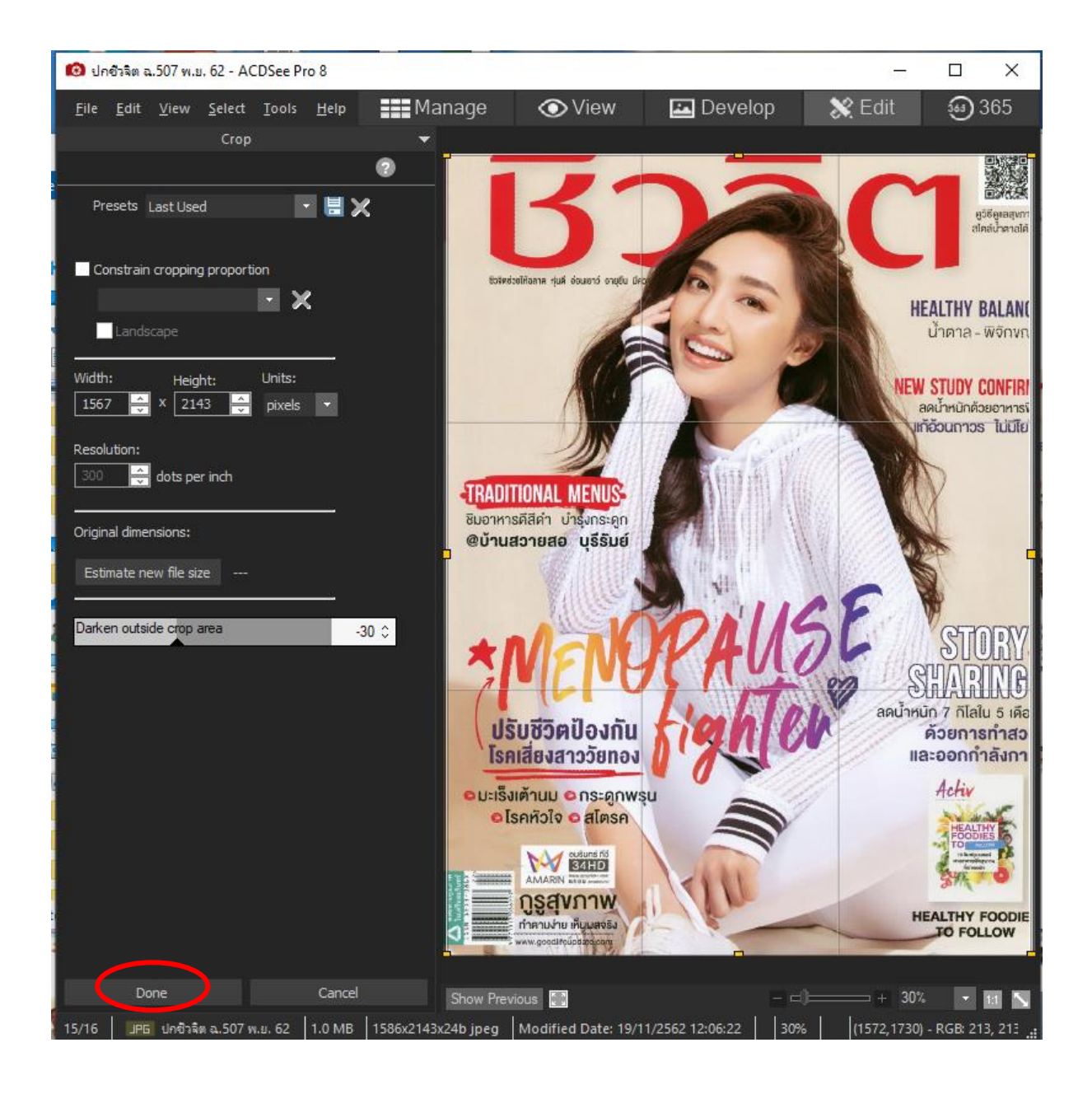

จะปรากฏภาพด้านล่างให้คลิก> Save เลือก> Save เราก็จะได้ภาพที่ Crop เสร็จเรียบร้อยสวยงาม

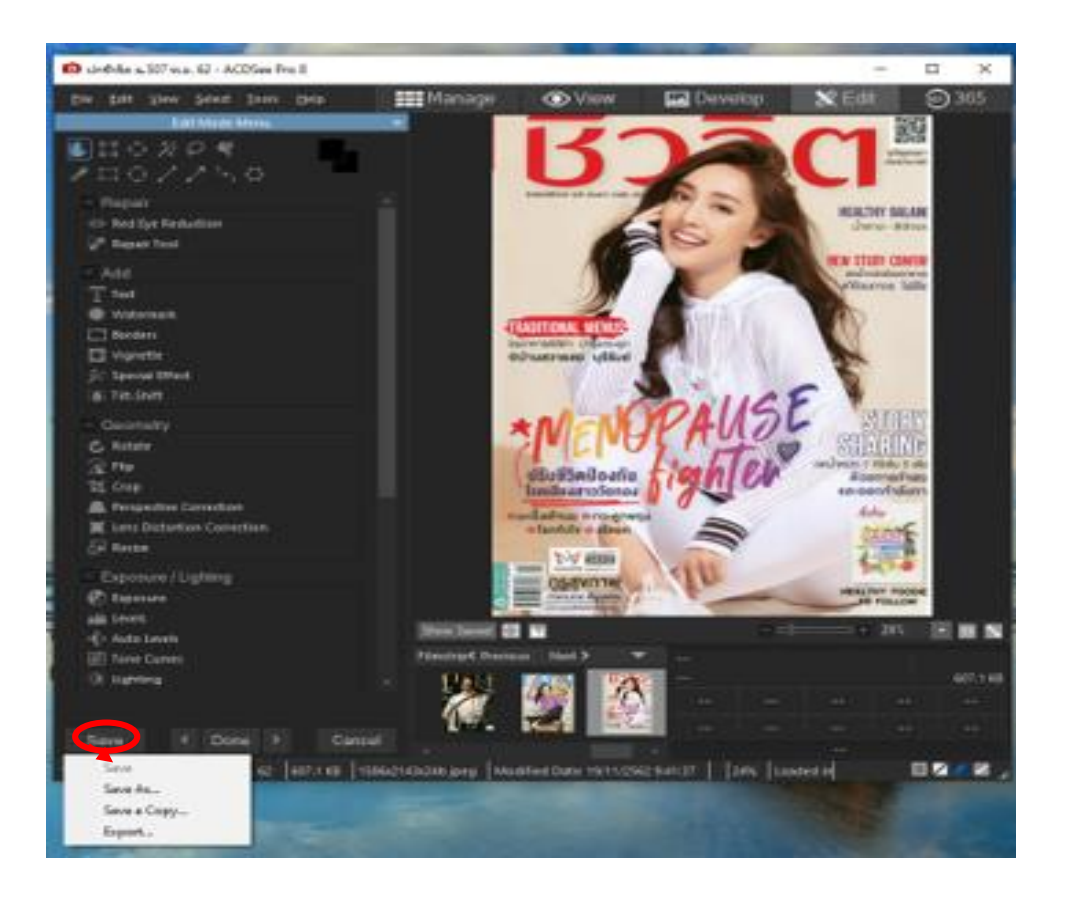